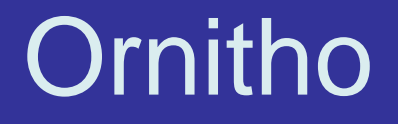

## Come estrarre i propri dati https://www.ornitho.it

Emanuele Stival

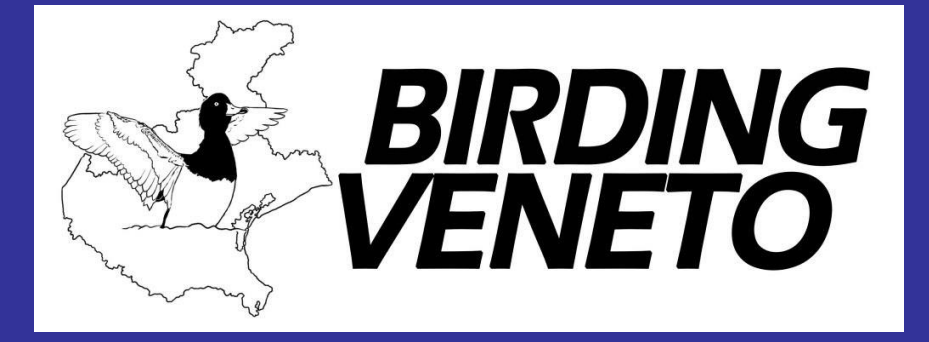

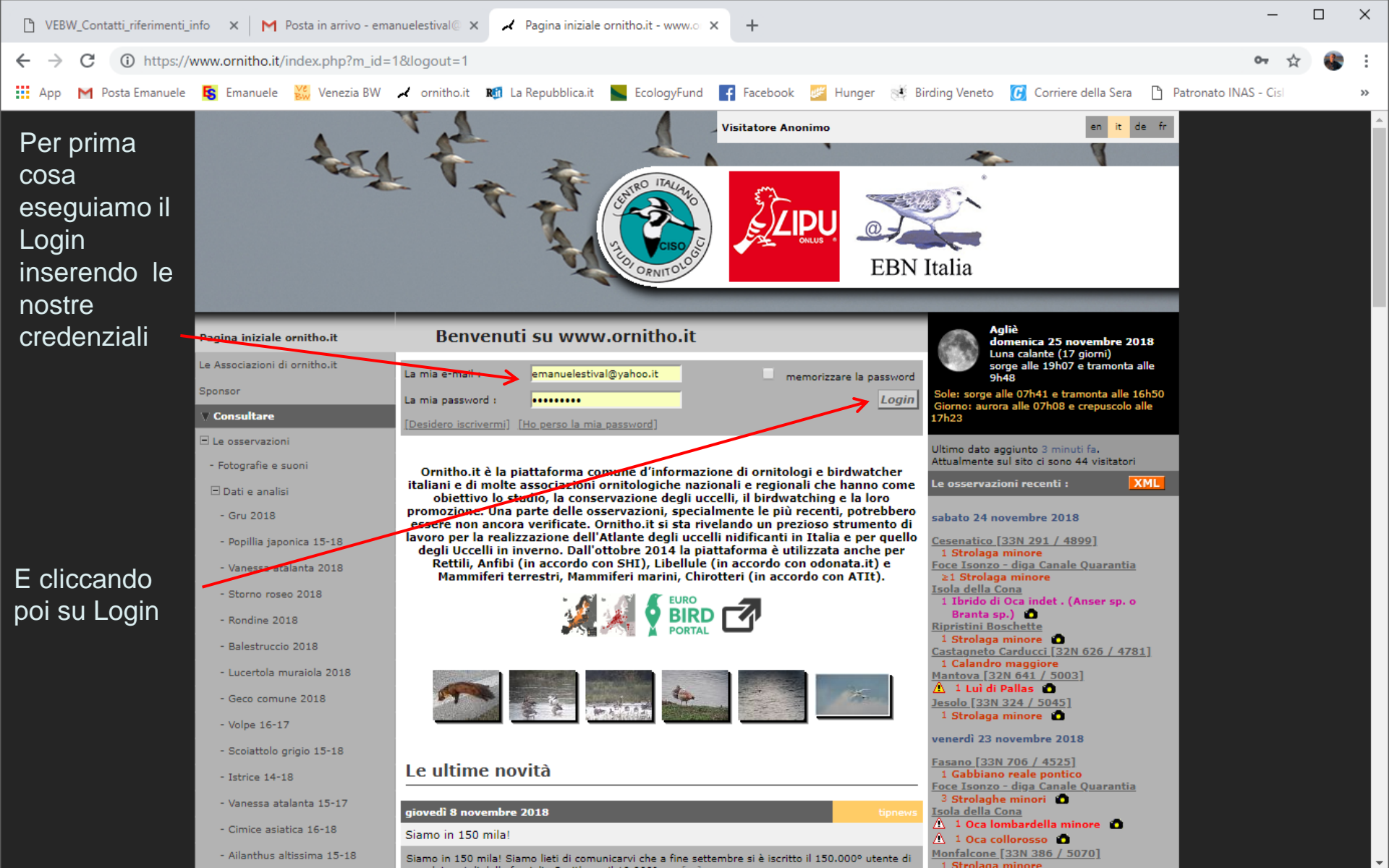

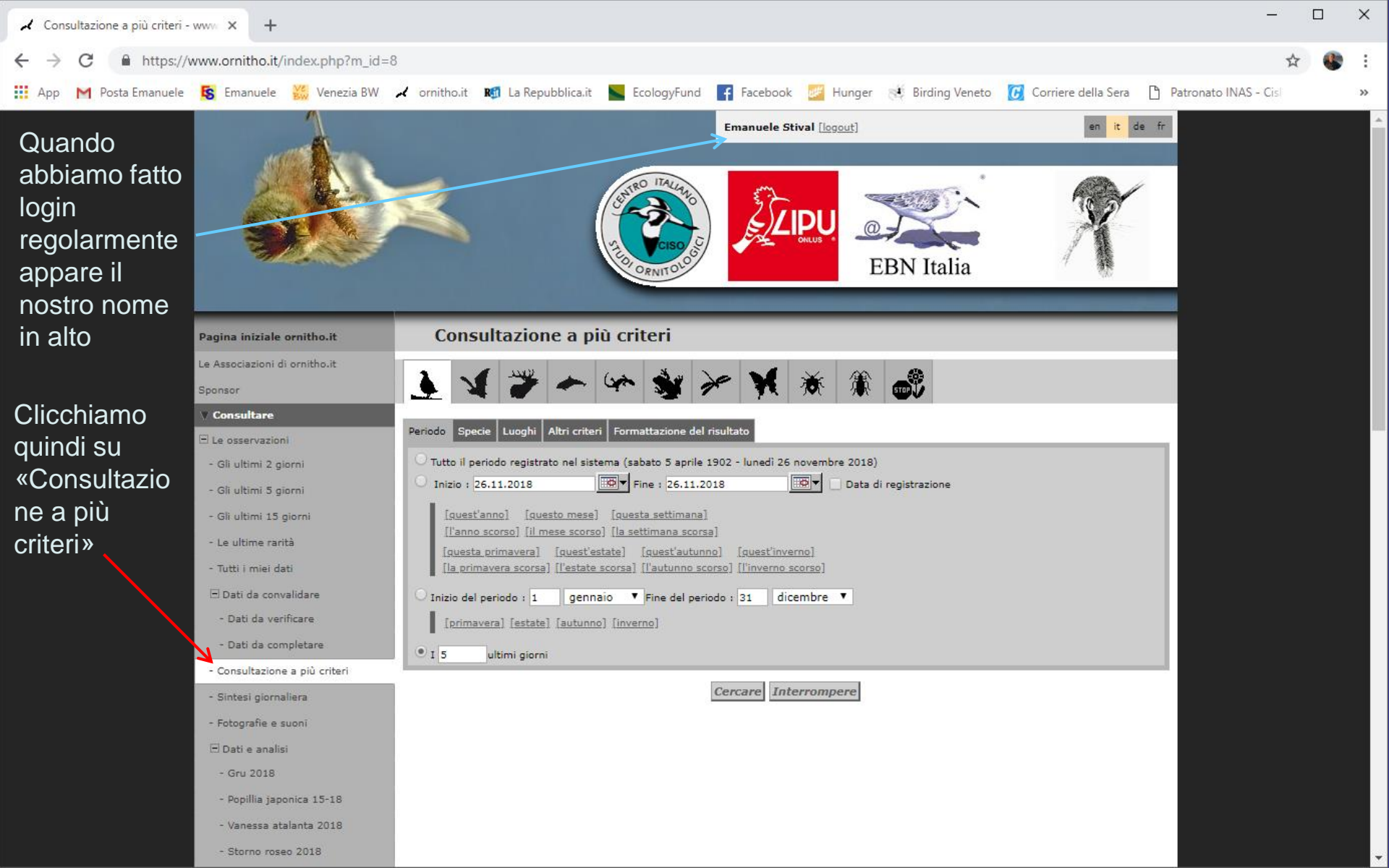

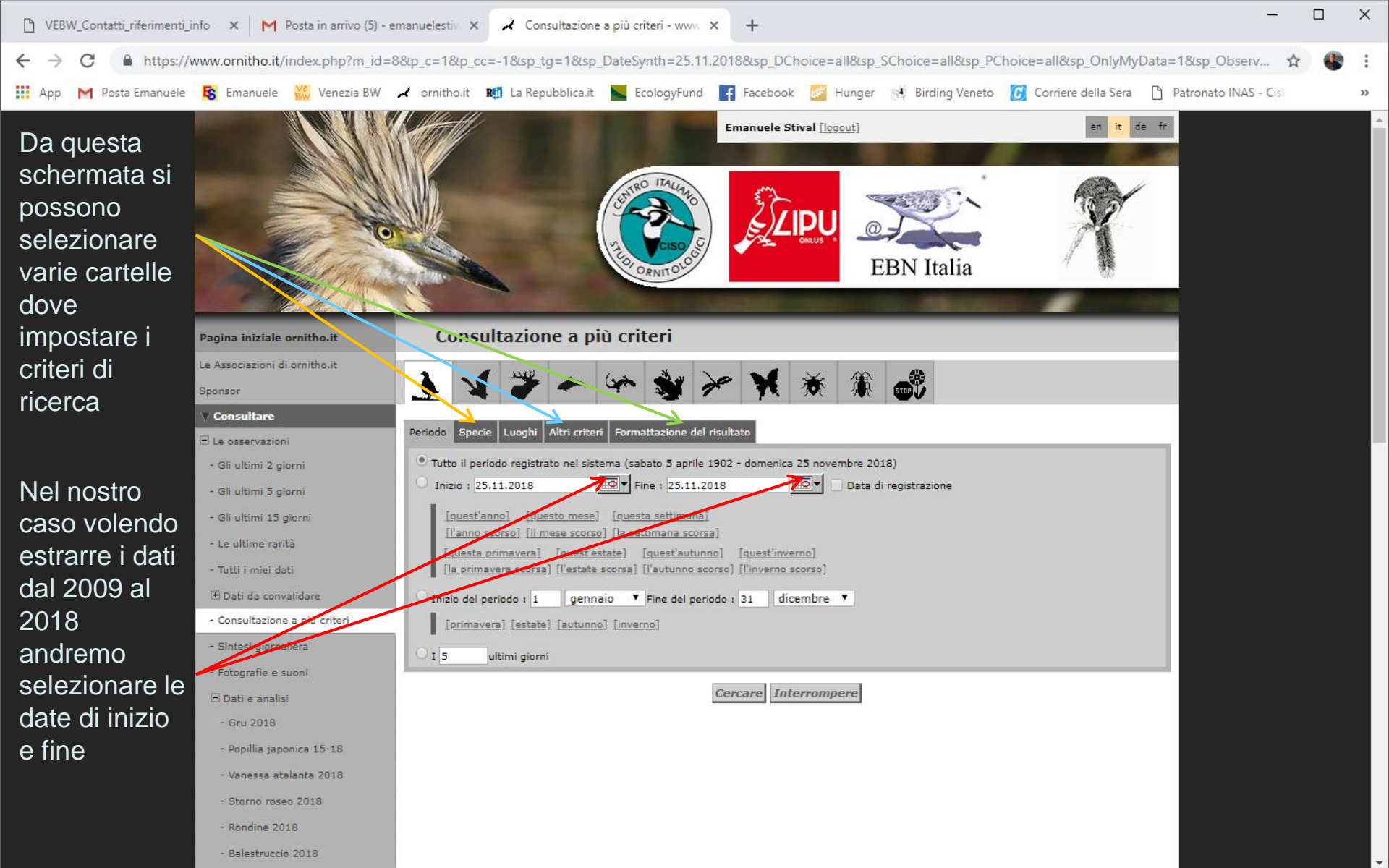

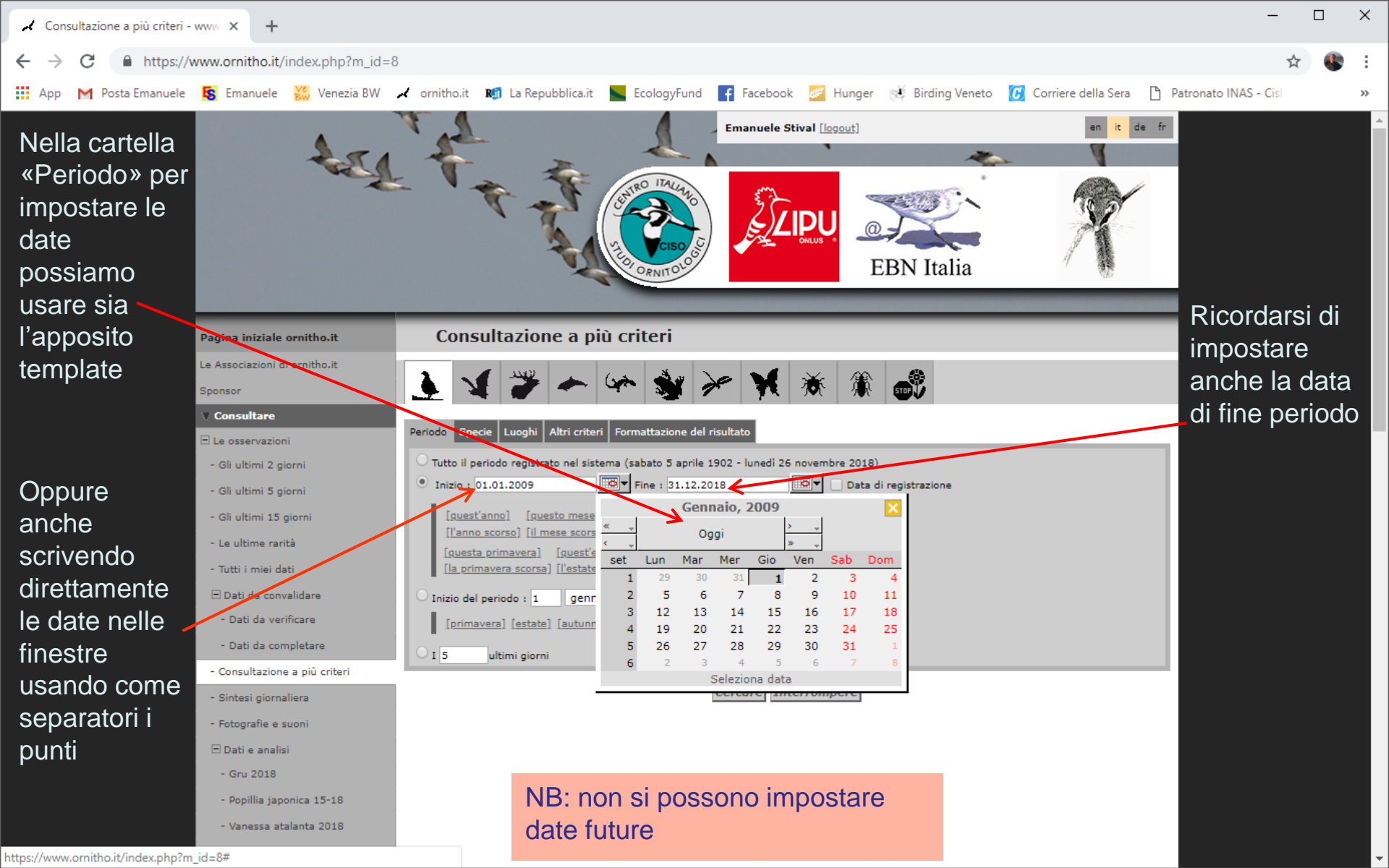

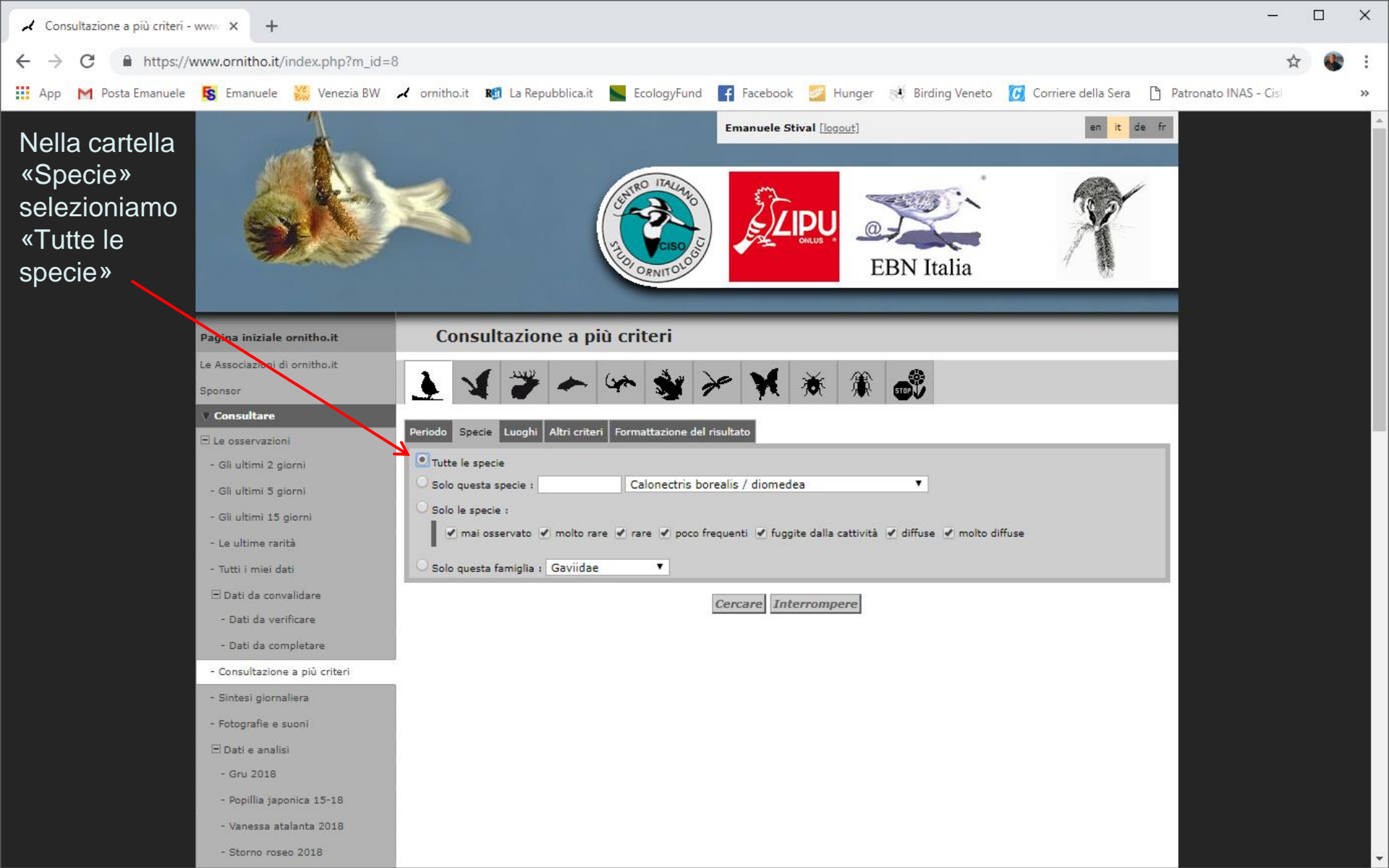

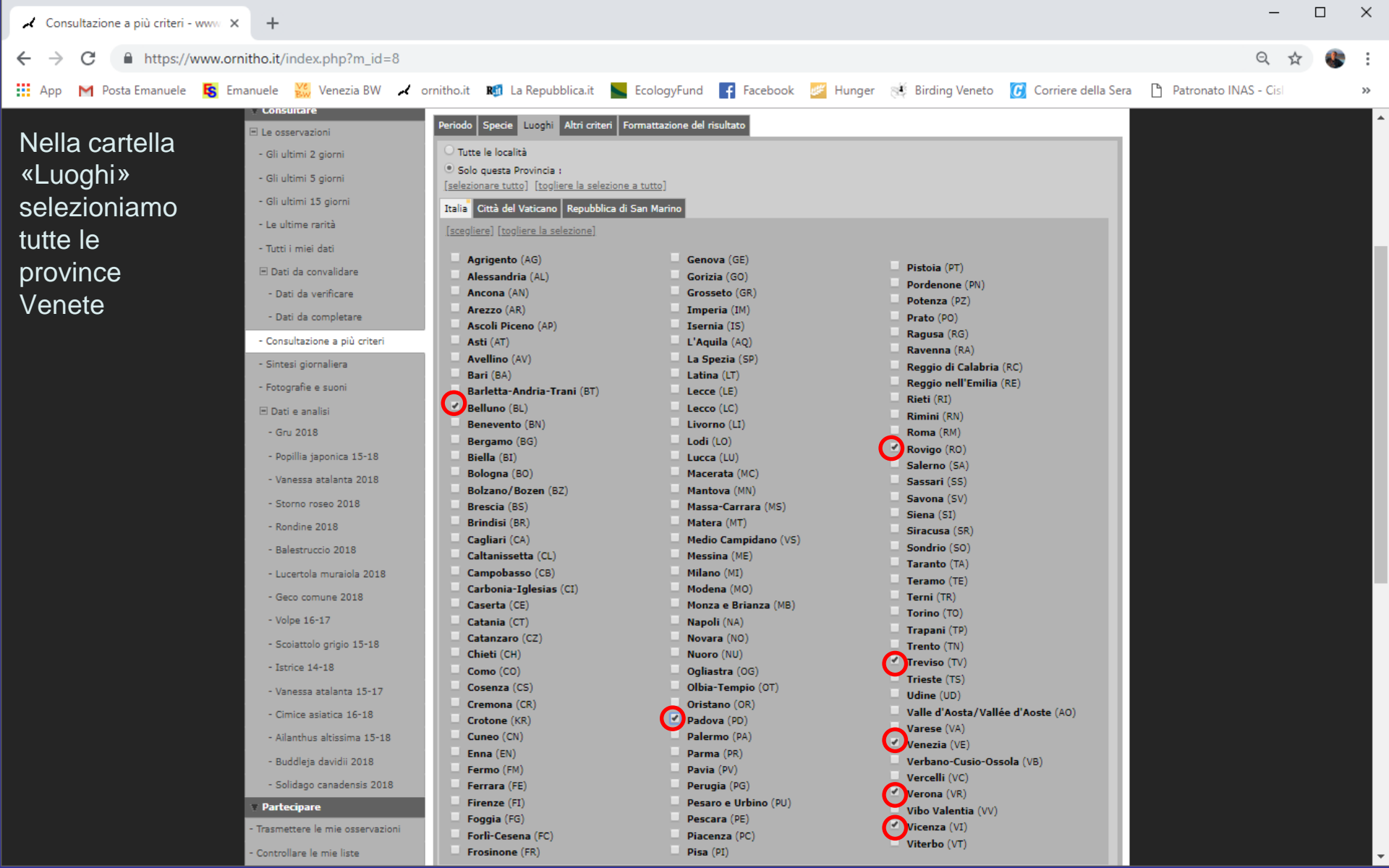

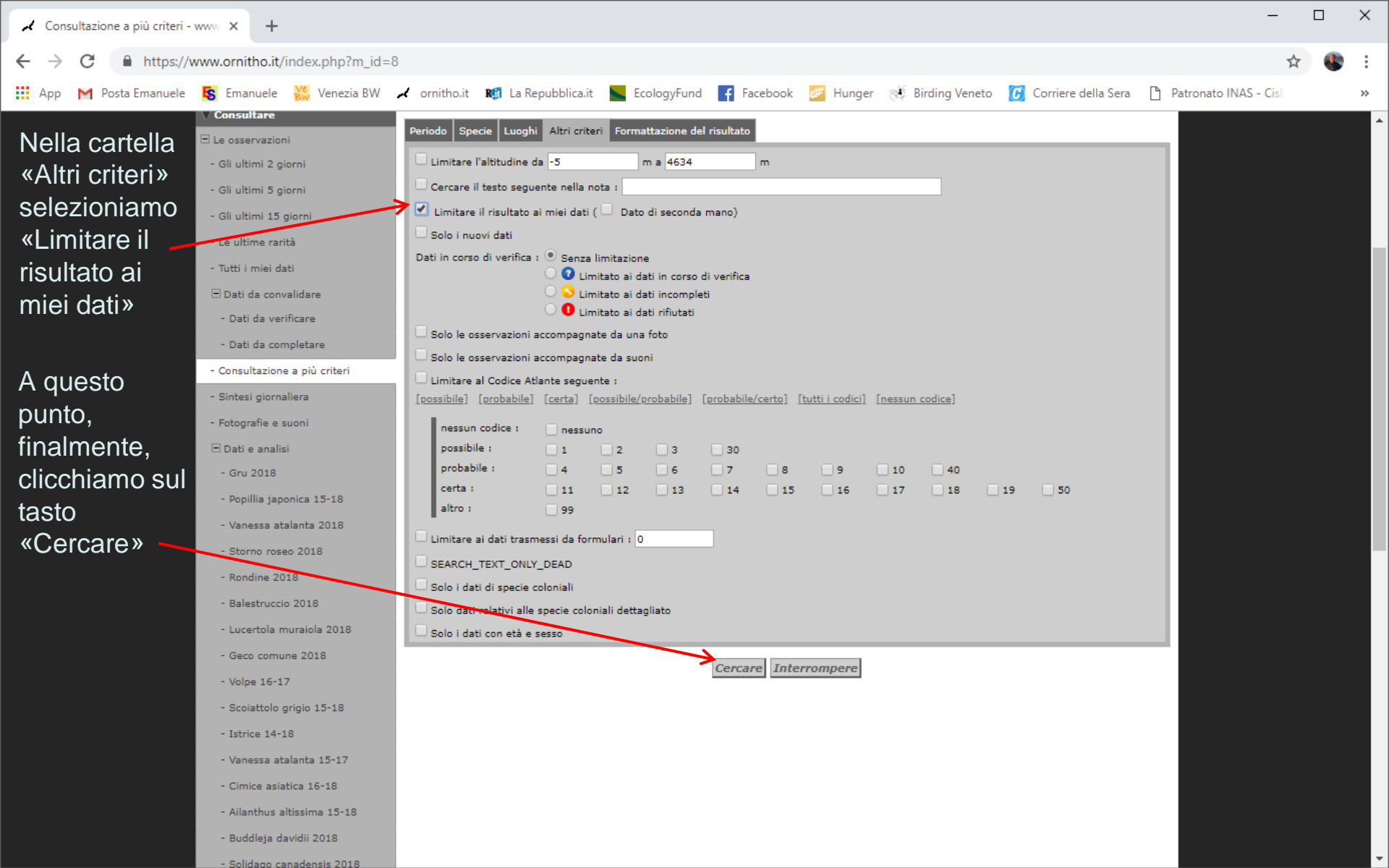

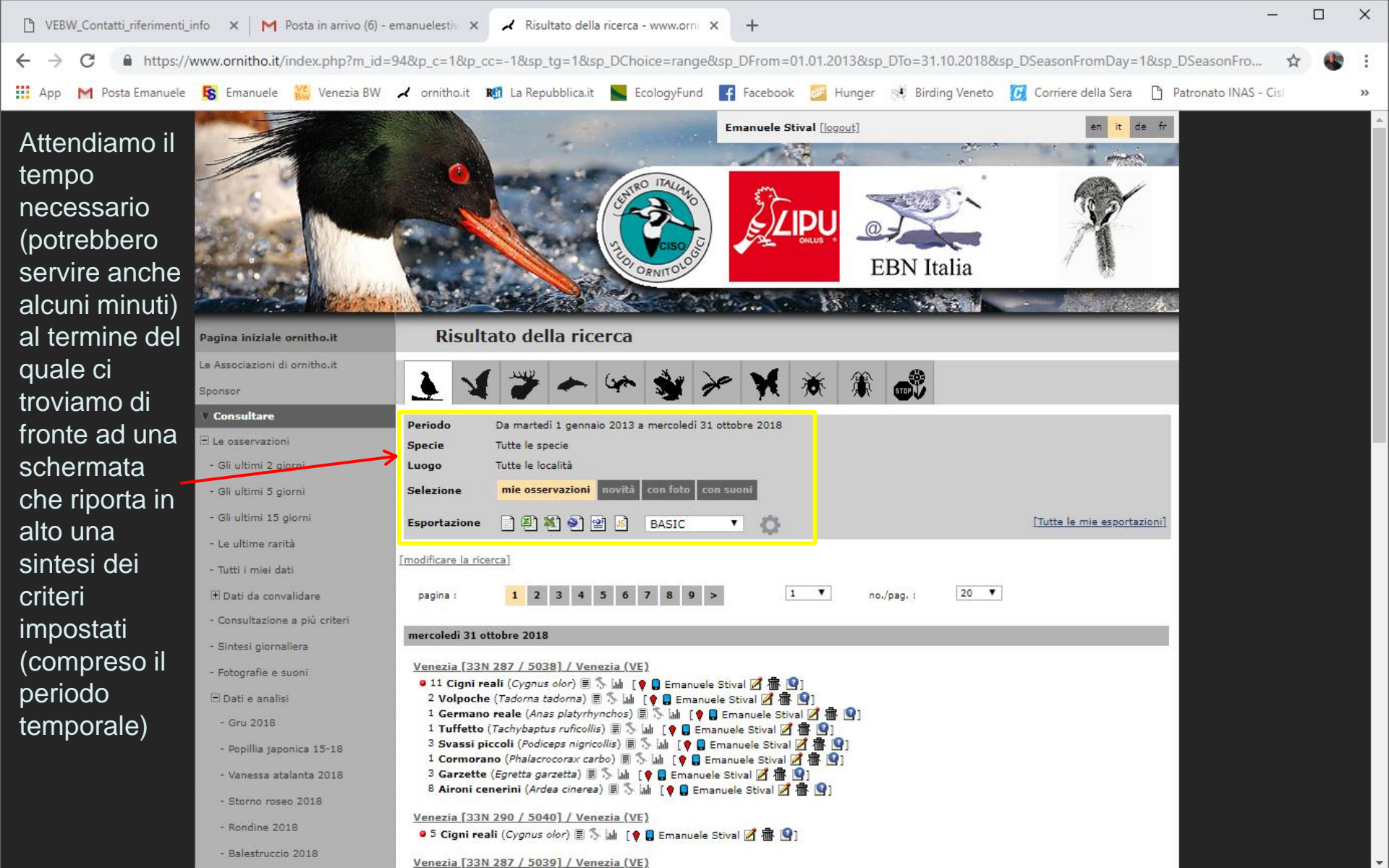

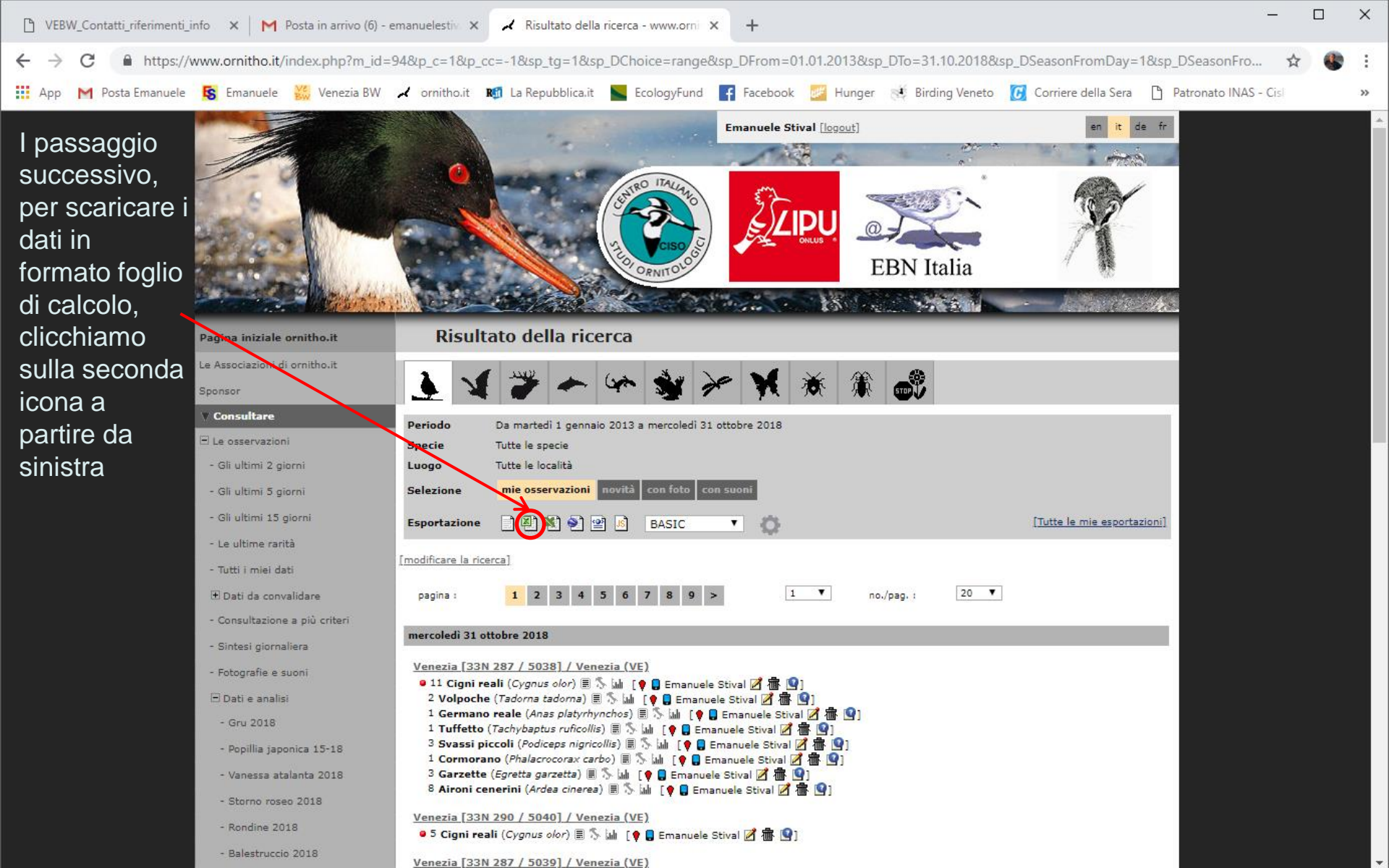

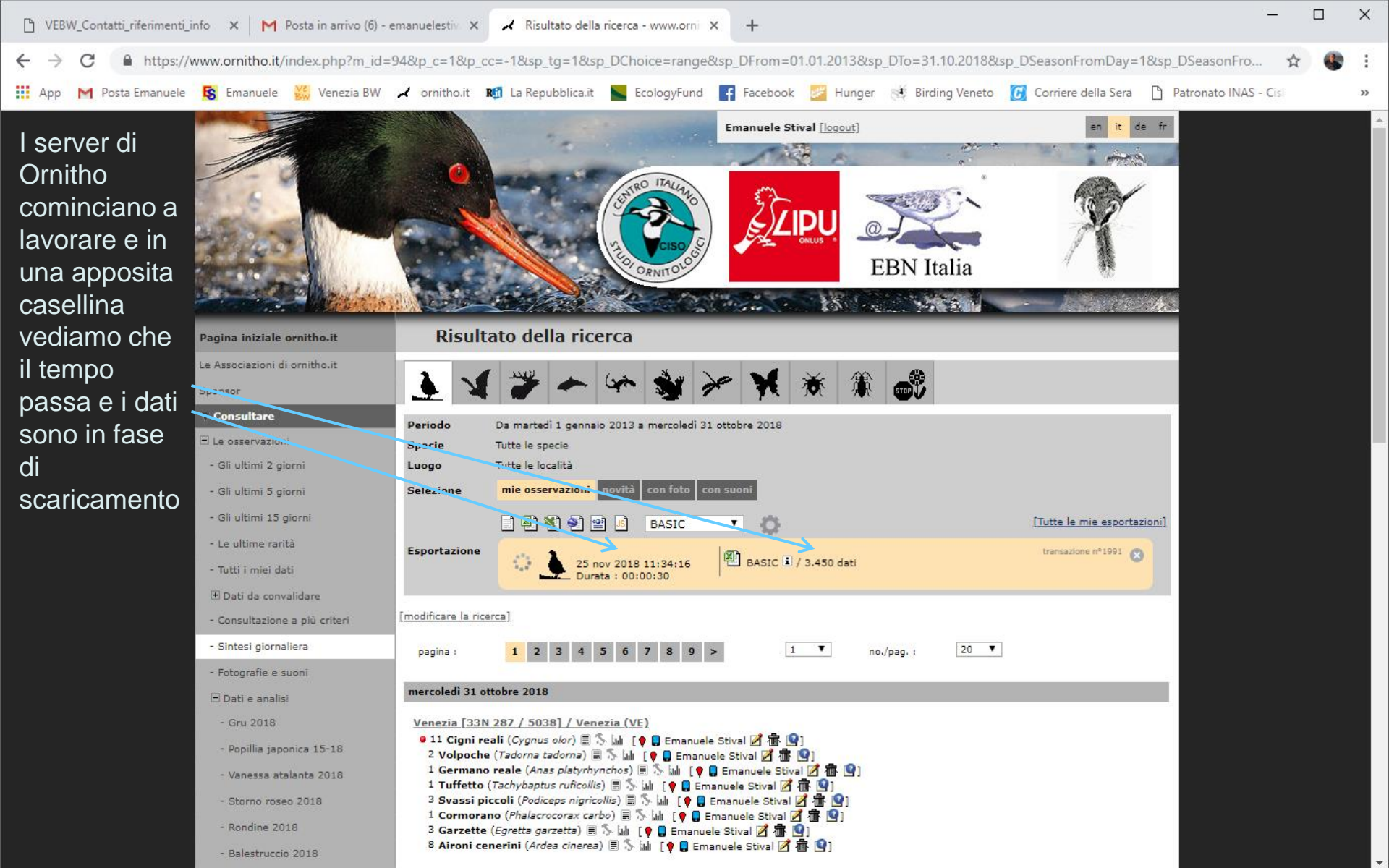

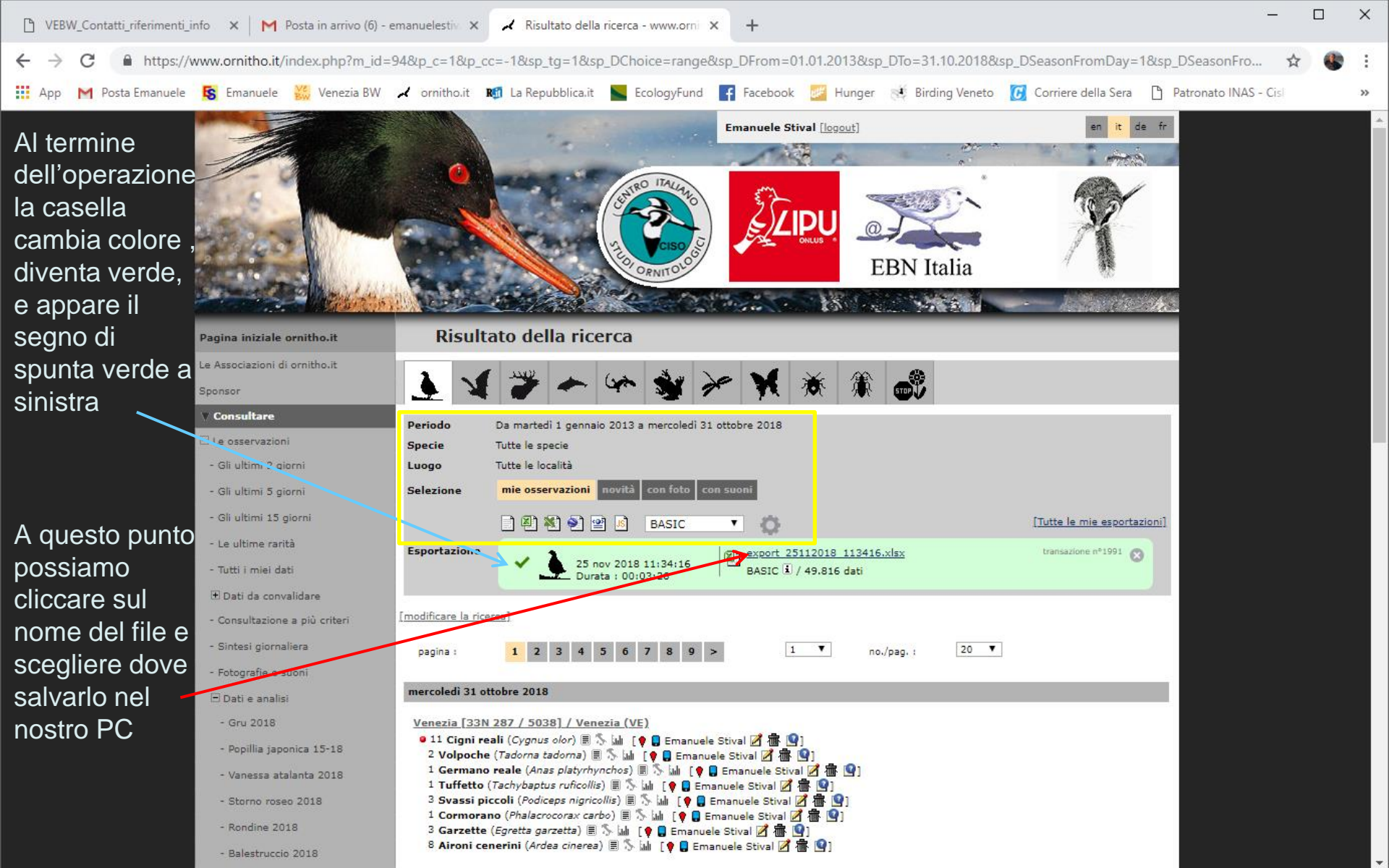

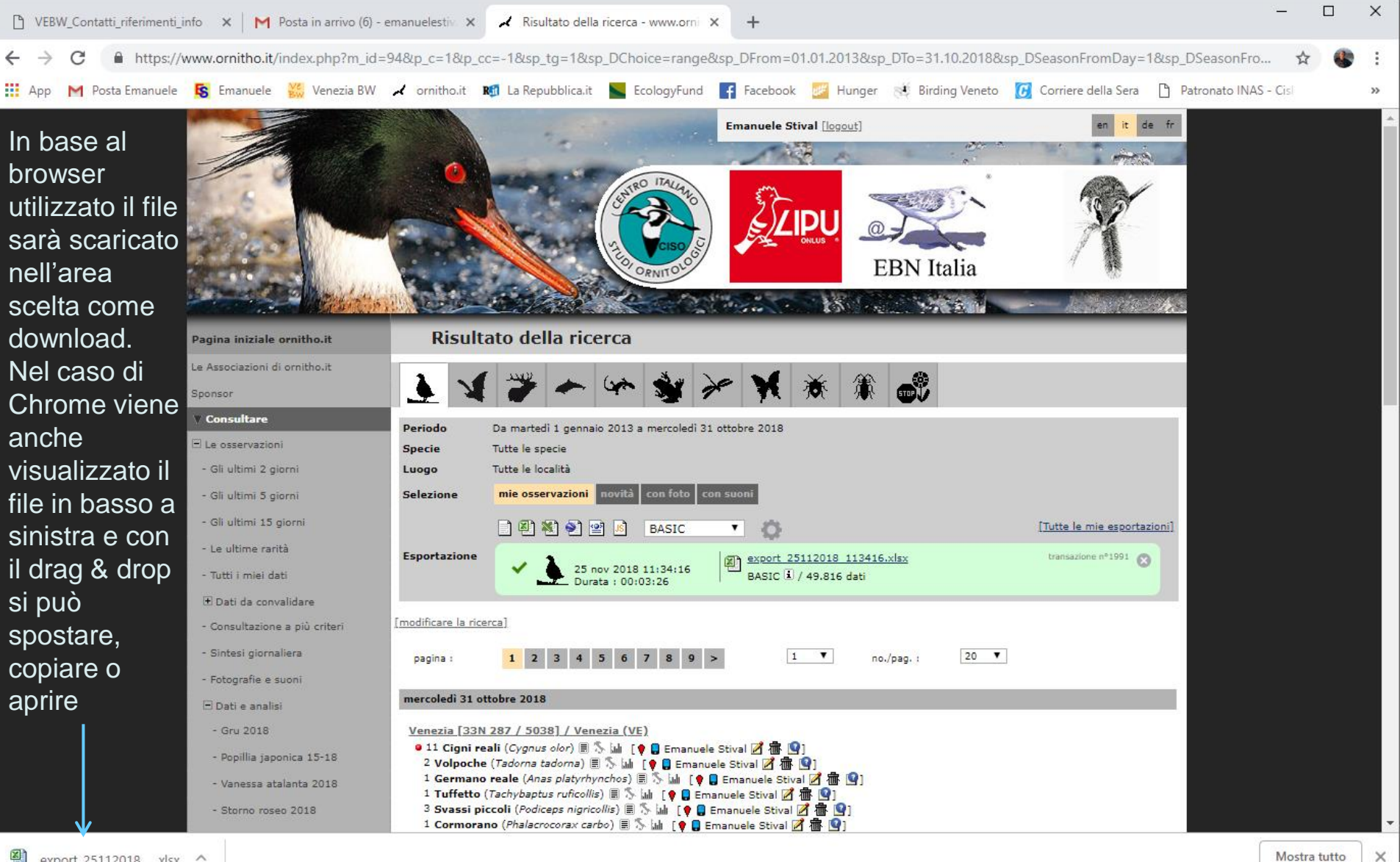

Il file che avete salvato inviatelo via mail a: Emanuele Stival e Maurizio Sighele emanuelestival@gmail.com,maudoc@maudoc.com

Grazie per la collaborazione

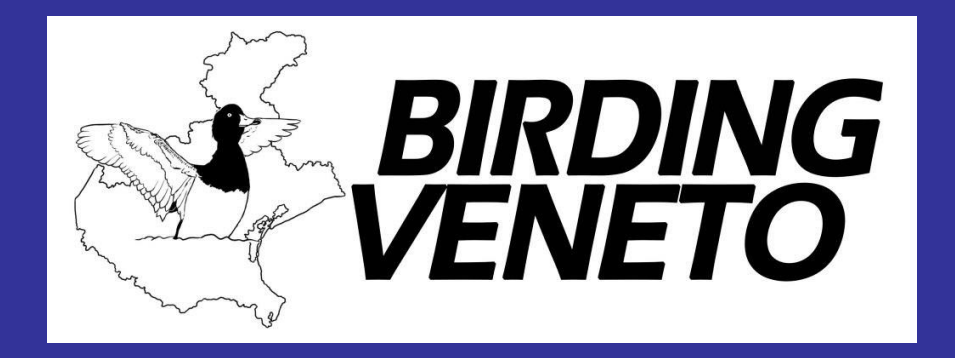